# **BAB 6 PENGUJIAN**

# 6.1 Pengujian Sistem

Metode yang digunakan dalam pengujian *Website* Kampung Batik Jetis adalah metode *black box* menggunakan *use case* testing dan metode *white box* menggunakan *basis path testing.* 

# 6.1.1 Use case Testing

#### 6.1.1.1 Admin Menambah Post

|            | 1    |                                        |        |
|------------|------|----------------------------------------|--------|
| Skenario   | Step |                                        | Sukses |
|            | 1    | A: Mengklik tombol Tambah Post         |        |
| A: Aktor   | 2    | S: Menampilkan Form Post               |        |
| S: Sistem  | 3    | A: Mengisi Form Kemudian Mengklik      |        |
|            |      | Tambah                                 |        |
|            | 4    | S: Menampilkan pop up konfirmasi       |        |
|            | 5    | A: Mengklik Ok                         |        |
|            | 6    | S: Menampilkan Konfirmasi Telah        |        |
|            |      | Disimpan                               |        |
| Alternatif | 3a   | Submit Isi Form Belum Lengkap          |        |
|            |      | S: Sistem menampilkan form belum       |        |
|            |      | lengkap terisi                         |        |
|            | 5a   | Mengklik <i>cancel</i>                 |        |
|            |      | S: Sistem akan menampilkan daftar post |        |

#### 6.1.1.2 Admin Mengedit Post

#### Tabel 6.2 Tabel Use case Testing Admin Mengedit Post

| Skenario  | Step |                                        | Sukses |
|-----------|------|----------------------------------------|--------|
|           | 1    | A: Masuk daftar post                   |        |
| A: Aktor  | 2    | S: Sistem menampilkan daftar post      |        |
| S: Sistem | 3    | A: Mengklik tombol Edit pada post yang |        |
|           |      | ingin dirubah                          |        |
|           | 4    | A: Mengisi Form Kemudian Mengklik      |        |
|           |      | Edit                                   |        |
|           | 5    | S: Menampilkan pop up konfirmasi       |        |
|           | 6    | A: Mengklik Ok                         |        |
|           | 7    | S: Merubah Post dan menampilkan        |        |
|           |      | daftar post                            |        |

| Alternatif | 4a | Submit Isi Form Belum Lengkap          | Sukses |
|------------|----|----------------------------------------|--------|
|            |    | S: Sistem menampilkan form belum       |        |
|            |    | lengkap terisi                         |        |
|            | 6a | Mengklik <i>cancel</i>                 |        |
|            |    | S: Sistem akan menampilkan daftar post |        |

Tabel 6.3 Tabel Use case Testing Admin Mengedit Post

# 6.1.1.3 Admin Menghapus Post

#### Tabel 6.4 Tabel Use case Testing Admin Menghapus Post

| Skenario   | Step |                                        | Sukses |
|------------|------|----------------------------------------|--------|
|            | 1    | A: Masuk daftar post                   |        |
| A: Aktor   | 2    | S: Sistem menampilkan daftar post      |        |
| S: Sistem  | 3    | A: Mengklik tombol Hapus pada post     |        |
|            |      | yang ingin dihapus                     |        |
|            | 4    | S: Menampilkan pop up konfirmasi       |        |
|            | 5    | A: Mengklik Ok                         |        |
|            | 6    | S: Menghapus post dan menampilkan      |        |
|            |      | daftar post                            |        |
| Alternatif | 5a   | Mengklik <i>cancel</i>                 |        |
|            |      | S: Sistem akan menampilkan daftar post |        |

# 6.1.1.4 Admin Menambah User

#### Tabel 6.5 Tabel Use case Testing Admin Menambah User

| Skenario   | Step |                                      | Sukses |
|------------|------|--------------------------------------|--------|
|            | 1    | A: Masuk menu Tambah Pengrajin       |        |
| A: Aktor   | 2    | S: Menampilkan <i>Form</i> Tambah    |        |
| S: Sistem  |      | Pengrajin                            |        |
|            | 3    | A: Mengisi Form Kemudian Mengklik    |        |
|            |      | Submit                               |        |
|            | 4    | S: Menampilkan pop up konfirmasi     |        |
|            | 5    | A: Mengklik Ok                       |        |
|            | 6    | S: Menampilkan Konfirmasi Telah      |        |
|            |      | Disimpan                             |        |
| Alternatif | 3a   | Submit Isi <i>Form</i> Belum Lengkap |        |
|            |      | S: Sistem menampilkan form belum     |        |
|            |      | lengkap terisi                       |        |
|            | 5a   | Mengklik <i>cancel</i>               |        |
|            |      | S: Sistem akan menampilkan form      |        |
|            |      | registrasi                           |        |

#### 6.1.1.5 Admin Mengedit User

| Skenario   | Step |                                                                                                   | Sukses |
|------------|------|---------------------------------------------------------------------------------------------------|--------|
|            | 1    | A: Masuk daftar pengrajin                                                                         |        |
| A: Aktor   | 2    | S: Sistem menampilkan daftar pengrajin                                                            |        |
| S: Sistem  | 3    | A: Mengklik tombol Edit pada pengrajin<br>yang ingin dirubah                                      |        |
|            | 4    | A: Mengisi <i>Form</i> Kemudian Mengklik<br>Edit                                                  |        |
|            | 5    | S: Menampilkan pop up konfirmasi                                                                  |        |
|            | 6    | A: Mengklik Ok                                                                                    |        |
|            | 7    | S: Merubah pengrajin dan menampilkan<br>daftar post                                               |        |
| Alternatif | 4a   | Submit Isi <i>Form</i> Belum Lengkap<br>S: Sistem menampilkan <i>form</i> belum<br>lengkap terisi |        |
|            | 6a   | Mengklik <i>cancel</i><br>S: Sistem akan menampilkan daftar <i>User</i>                           |        |

# 6.1.1.6 Admin Menghapus User

# Tabel 6.7 Tabel Use case Testing Admin Menghapus User

| Skenario   | Step |                                        | Sukses |
|------------|------|----------------------------------------|--------|
|            | 1    | A: Masuk daftar User                   |        |
| A: Aktor   | 2    | S: Sistem menampilkan daftar User      |        |
| S: Sistem  | 3    | A: Mengklik tombol Hapus pada User     |        |
|            |      | yang ingin dihapus                     |        |
|            | 4    | S: Menampilkan pop up konfirmasi       |        |
|            | 5    | A: Mengklik Ok                         |        |
|            | 6    | S: Menghapus post dan menampilkan      |        |
|            |      | daftar post                            |        |
| Alternatif | 5a   | Mengklik cancel                        |        |
|            |      | S: Sistem akan menampilkan daftar User |        |

#### 6.1.1.7 Admin Melihat Pemesanan Pelatihan

# Tabel 6.8 Use case Testing Admin Melihat Pemesanan Pelatihan

| Skenario  | Step |                                 | Sukses |
|-----------|------|---------------------------------|--------|
|           | 1    | A: Klik Pemesanan Pelatihan     |        |
| A: Aktor  | 2    | S: Sistem Menampilkan Pemesanan |        |
| S: Sistem |      | Pelatihan                       |        |

#### 6.1.1.8 Admin Merekap Post

Tabel 6.9 Tabel Use case Testing Admin Merekap Post

| Skenario  | Step |                        | Sukses |
|-----------|------|------------------------|--------|
|           | 1    | A: Klik Rekap Post     |        |
| A: Aktor  | 2    | S: Sistem mengirim PDF |        |
| S: Sistem |      |                        |        |

# 6.1.1.9 Pengrajin Menambah Post

# Tabel 6.10 Tabel Use case Testing Pengrajin Menambah Post

| Skenario   | Step |                                        | Sukses |
|------------|------|----------------------------------------|--------|
|            | 1    | A: Mengklik tombol Tambah Post         |        |
| A: Aktor   | 2    | S: Menampilkan Form Post               |        |
| S: Sistem  | 3    | A: Mengisi Form Kemudian Mengklik      |        |
|            |      | Tambah                                 |        |
|            | 4    | S: Menampilkan pop up konfirmasi       |        |
|            | 5    | A: Mengklik Ok                         |        |
|            | 6    | S: Menampilkan Konfirmasi Telah        |        |
|            |      | Disimpan                               |        |
| Alternatif | 3a   | Submit Isi <i>Form</i> Belum Lengkap   |        |
|            |      | S: Sistem menampilkan form belum       |        |
|            |      | lengkap terisi                         |        |
|            | 5a   | Mengklik <i>cancel</i>                 |        |
|            |      | S: Sistem akan menampilkan daftar post |        |

### 6.1.1.10 Pengrajin Mengedit Post

#### Tabel 6.11 Tabel Use case Testing Pengrajin Mengedit Post

|           | 1    | ·                                      |        |
|-----------|------|----------------------------------------|--------|
| Skenario  | Step |                                        | Sukses |
|           | 1    | A: Masuk menu post                     |        |
| A: Aktor  | 2    | S: Sistem menampilkan menu post        |        |
| S: Sistem | 3    | A: Masuk daftar post                   |        |
|           | 5    | 5 S: Sistem menampilkan daftar post    |        |
|           | 6    | A: Mengklik tombol Edit pada post yang |        |
|           |      | ingin dirubah                          |        |
|           | 5    | A: Mengisi Form Kemudian Mengklik      |        |
|           |      | Edit                                   |        |
|           | 6    | S: Menampilkan pop up konfirmasi       |        |
|           | 7    | A: Mengklik Ok                         |        |
|           | 8    | S: Merubah Post dan menampilkan        |        |
|           |      | daftar post                            |        |

| Alternatif | 5a | Submit Isi <i>Form</i> Belum Lengkap<br>S: Sistem menampilkan <i>form</i> belum lengkap<br>terisi | Sukses |
|------------|----|---------------------------------------------------------------------------------------------------|--------|
|            | 7a | Mengklik <i>cancel</i><br>S: Sistem akan menampilkan <i>form</i> edit                             |        |

 Tabel 6.12 Tabel Use case Testing Pengrajin Mengedit Post

# 6.1.1.11 Pengrajin Menghapus Post

# Tabel 6.13 Tabel Use case Testing Pengrajin Menghapus Post

| Skenario   | Step |                                        | Sukses |
|------------|------|----------------------------------------|--------|
|            | 1    | A: Masuk daftar post                   |        |
| A: Aktor   | 2    | S: Sistem menampilkan daftar post      |        |
| S: Sistem  | 3    | A: Mengklik tombol Hapus pada post     |        |
|            |      | yang ingin dihapus                     |        |
|            | 4    | S: Menampilkan pop up konfirmasi       |        |
|            | 5    | A: Mengklik Ok                         |        |
|            | 6    | S: Menghapus post dan menampilkan      |        |
|            |      | daftar post                            |        |
| Alternatif | 5a   | Mengklik cancel                        |        |
|            |      | S: Sistem akan menampilkan daftar post |        |
|            | 1    | 1                                      |        |

# 6.1.1.12 Pengrajin Menambah Harga

#### Tabel 6.14 Tabel Use case Testing Pengrajin Menambah Harga

| Skenario   | Step |                                              | Sukses |
|------------|------|----------------------------------------------|--------|
|            | 1    | A: Masuk menu Harga                          |        |
| A: Aktor   | 2    | S: Sistem menampilkan menu Harga             |        |
| S: Sistem  | 3    | A: Mengklik tombol Tambah Harga              |        |
|            | 4    | S: Menampilkan Form Harga                    |        |
|            | 5    | A: Mengisi Form Kemudian Mengklik            |        |
|            |      | Tambah                                       |        |
|            | 6    | S: Menampilkan pop up konfirmasi             |        |
|            | 7    | A: Mengklik Ok                               |        |
|            | 8    | S: Menampilkan Konfirmasi Telah              |        |
|            |      | Disimpan                                     |        |
| Alternatif | 7a   | Mengklik <i>cancel</i>                       |        |
|            |      | S: Sistem akan menampilkan <i>form</i> Harga |        |
|            |      |                                              |        |

# 6.1.1.13 Pengrajin Mengedit Harga

|  | <b>Tabel 6.15</b> | Tabel Use cas | <i>e Testing</i> Pe | ngrajin Men | gedit Harga |
|--|-------------------|---------------|---------------------|-------------|-------------|
|--|-------------------|---------------|---------------------|-------------|-------------|

| Skenario   | Step |                                      | Sukses |
|------------|------|--------------------------------------|--------|
|            | 1    | A: Masuk menu harga                  |        |
| A: Aktor   | 2    | S: Sistem menampilkan menu harga     |        |
| S: Sistem  | 3    | A: Masuk daftar harga                |        |
|            | 5    | S: Sistem menampilkan daftar harga   |        |
|            | 6    | A: Mengklik tombol Edit pada harga   |        |
|            |      | yang ingin dirubah                   |        |
|            | 5    | A: Mengisi Form Kemudian Mengklik    |        |
|            |      | Edit                                 |        |
|            | 6    | S: Menampilkan pop up konfirmasi     |        |
|            | 7    | A: Mengklik Ok                       |        |
|            | 8    | S: Merubah harga dan menampilkan     |        |
|            |      | daftar post                          |        |
| Alternatif | 5a   | Submit Isi <i>Form</i> Belum Lengkap |        |
|            |      | S: Sistem menampilkan form belum     |        |
|            |      | lengkap terisi                       |        |
| 7a 1       |      | Mengklik <i>cancel</i>               |        |
|            |      | S: Sistem akan menampilkan form edit |        |

# 6.1.1.14 Pengrajin Menghapus Harga

# Tabel 6.16 Tabel Use case Testing Pengrajin Menghapus Harga

| Skenario   | Step               |                                     | Sukses |  |
|------------|--------------------|-------------------------------------|--------|--|
|            | 1                  | A: Masuk daftar harga               |        |  |
| A: Aktor   | 2                  | S: Sistem menampilkan daftar harga  |        |  |
| S: Sistem  | 3                  | A: Mengklik tombol Hapus pada harga |        |  |
|            | yang ingin dihapus |                                     |        |  |
|            | 4                  | S: Menampilkan pop up konfirmasi    |        |  |
|            | 5                  | A: Mengklik Ok                      |        |  |
|            | 6                  | S: Menghapus post dan menampilkan   |        |  |
|            |                    | daftar post                         |        |  |
| Alternatif | 5a                 | Mengklik <i>cancel</i>              |        |  |
|            |                    | S: Sistem akan menampilkan daftar   |        |  |
|            |                    | harga                               |        |  |

#### 6.1.1.15 Pengunjung Menambah Pelatihan

|  | Tabel 6.17 | Tabel Use cas | e Testing Per | ngunjung Mena | mbah Pelatihan |
|--|------------|---------------|---------------|---------------|----------------|
|--|------------|---------------|---------------|---------------|----------------|

| Skenario   | Step |                                       | Sukses |
|------------|------|---------------------------------------|--------|
|            | 1    | A: Masuk menu pesan                   |        |
| A: Aktor   | 2    | S: Sistem menampilkan menu pesan      |        |
| S: Sistem  |      | pelatihan dan menampilkan <i>form</i> |        |
|            | 3    | A: Mengisi Form Kemudian Mengklik     |        |
|            |      | Tambah                                |        |
|            | 4    | S: Menampilkan pop up konfirmasi      |        |
|            | 5    | A: Mengklik Ya                        |        |
|            | 6    | S: Menampilkan Konfirmasi Telah       |        |
|            |      | Disimpan                              |        |
| Alternatif | 3a   | Submit Isi Form Belum Lengkap         |        |
|            |      | S: Sistem menampilkan form belum      |        |
|            |      | lengkap terisi                        |        |
|            | 4a   | Mengklik tidak                        |        |
|            |      | S: Sistem akan menampilkan form       |        |

#### 6.1.1.16 Aktor Melihat Detail Post

#### Tabel 6.18 Tabel Use case Testing Aktor Melihat Detail Post

| Skenario  | Step |                                        | Sukses |
|-----------|------|----------------------------------------|--------|
|           | 1    | A: Klik Post Selengkapnya pada halaman |        |
| A: Aktor  |      | utama                                  |        |
| S: Sistem | 2    | S: Sistem menampilkan daftar post      |        |
|           | 3    | A: Mengklik tombol baca selengkapnya   |        |
|           |      | pada post yang ingin dibaca            |        |
|           | 4    | S: Menampilkan detail post             |        |
| Ekstensi  | 1a   | Mengklik baca selengkapnya pada post   |        |
|           |      | di halaman utama                       |        |
|           |      | S: Sistem akan menampilkan detail post |        |

# 6.1.1.17 Aktor Melihat Detail Pengrajin

# Tabel 6.19 Tabel Use case Testing Aktor Melihat Detail Pengrajin

| Skenario  | Step |                                        | Sukses |
|-----------|------|----------------------------------------|--------|
|           | 1    | A: Masuk daftar pengrajin              |        |
| A: Aktor  | 2    | S: Sistem menampilkan daftar pengrajin |        |
| S: Sistem | 3    | A: Mengklik tombol detail pada         |        |
|           |      | pengrajin yang ingin dilihat           |        |

#### 6.1.1.18 Aktor Melihat Detail Harga

Tabel 6.20 Tabel Use case Testing Aktor Melihat Detail Harga

| Skenario  | Step |                                        | Sukses |
|-----------|------|----------------------------------------|--------|
|           | 1    | A: Masuk daftar pengrajin              |        |
| A: Aktor  | 2    | S: Sistem menampilkan daftar pengrajin |        |
| S: Sistem | 3    | A: Mengklik tombol detail pada         |        |
|           |      | pengrajin yang ingin dilihat           |        |
| Ekstensi  |      | -                                      |        |
|           |      |                                        |        |

Dan berikut adalah tabel hasil validasi dari pengujian *use case test* pada *website* Kampung Batik Jetis

Tabel 6.21 Tabel Hasil Validasi Pengujian *Use case* Test *Website* Kampung Batik Jetis

| No  | Nama Use case                        | Status |
|-----|--------------------------------------|--------|
| 1.  | Admin Menambah Post                  | Valid  |
| 2.  | Admin Mengedit Post                  | Valid  |
| 3.  | Admin Menghapus Post                 | Valid  |
| 4.  | Admin Menambah User                  | Valid  |
| 5.  | Admin Mengedit User                  | Valid  |
| 6.  | Admin Menghapus User                 | Valid  |
| 7.  | Admin Merekap Post                   | Valid  |
| 8.  | Admin Melihat Pemesanan Pelatihan    | Valid  |
| 9.  | Pengrajin Menambah Post              | Valid  |
| 10. | Pengrajin Mengedit Post              | Valid  |
| 11. | Pengrajin Menghapus Post             | Valid  |
| 12. | Pengrajin Menambah Harga             | Valid  |
| 13. | Pengrajin Mengedit Harga             | Valid  |
| 14. | Pengrajin Menghapus Harga            | Valid  |
| 15. | Pengunjung Memesan Pelatihan         | Valid  |
| 16. | Aktor Melihat Detail Post            | Valid  |
| 17. | Admin Melihat Detail Pengrajin       | Valid  |
| 18. | Admin Melihat Daftar Harga Pengrajin | Valid  |

Maka untuk pengujian validasi *website* Kampung Batik Jetis, tingkat pengujian mencapai 100%.

# 6.1.2 Pengujian White Box Testing (Basis Path Testing)

- 1. Method insert\_post() pengrajin
  - a. Pseudocode insert\_post() pengrajin

#### Tabel 6. 22. Tabel pseudocode insert\_post() pengrajin

| 1  | Mulai                                   |
|----|-----------------------------------------|
| 2  | Klik Tambah Post pada Halaman Pengrajin |
| 3  | Isi Data dan Submit                     |
| 4  | If data ada yang kosong                 |
| 5  | Tampilkan kolom yang kosong             |
| 6  | Else                                    |
| 7  | Tampilkan Pop Up Konfirmasi Data Akan   |
|    | Disimpan                                |
| 8  | If klik Ya                              |
| 9  | Data Akan Disimpan                      |
| 10 | Else                                    |
| 11 | Kembali Ke Halaman Tambah Post          |
| 12 | Selesai                                 |
|    |                                         |

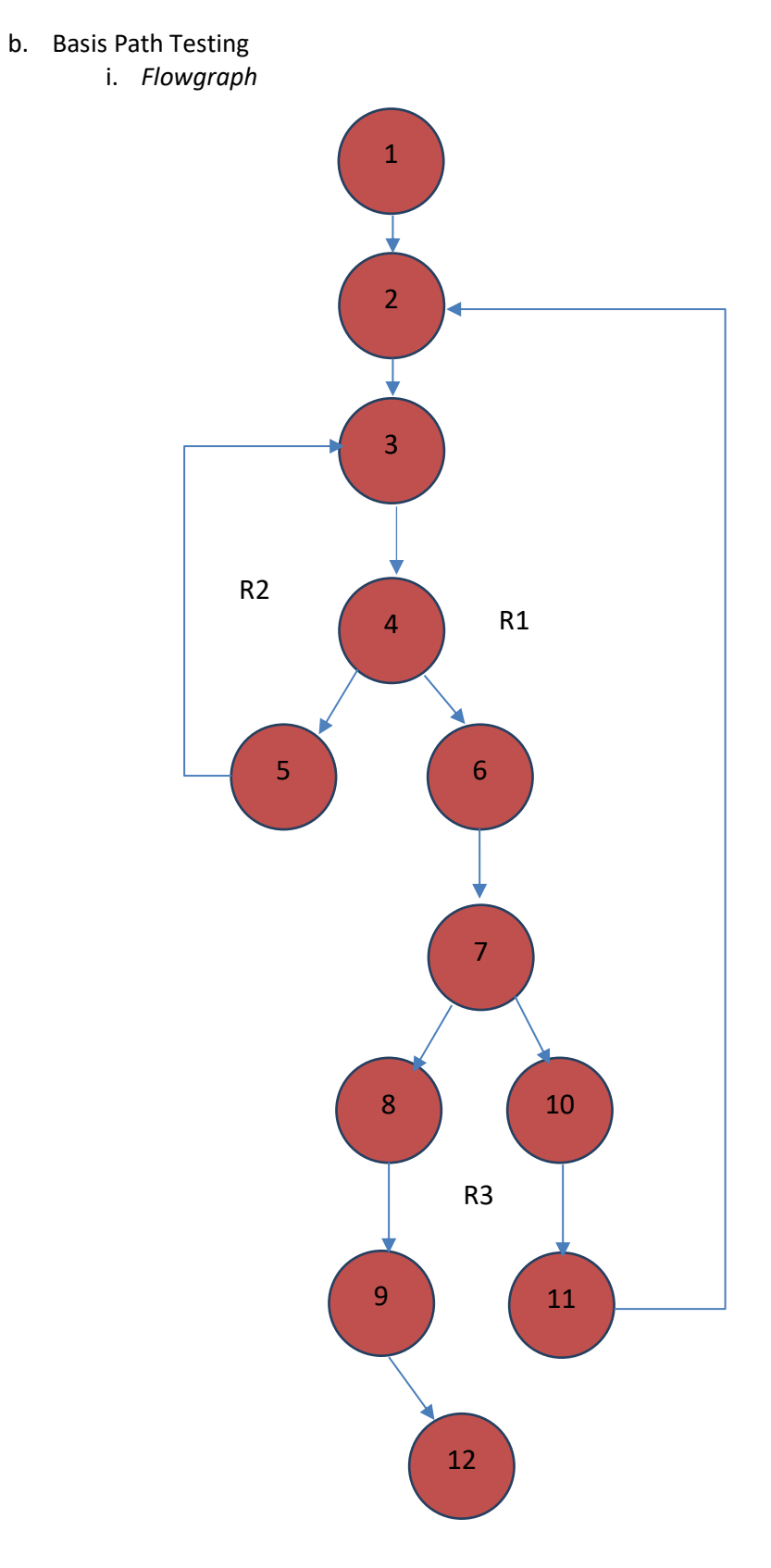

Gambar 6.1 Flowgraph method insert\_post() pengrajin

ii. *Cyclomatic complexity* Perhitungan matematis

V(G) = Edges – Nodes +2 = 13 edges – 12 nodes + 2

= 3

V(G) = 3 region R1, R2,R3

V(G) = 2 predicate node + 1

= 3

- iii. Independen Path
  - 1) 1-2-3-4-6-7-8-9-12
  - 2) 1-2-3-4-5-3-4-6-7-8-9-12
  - 3) 1-2-3-4-6-7-10-11-2-3-4-6-7-8-9-12
- 2. Method tambah\_harga() pengrajin
  - a. Pseudocode tambah\_harga() pengrajin

# Tabel 6. 23. Tabel pseudocode tambah\_harga() pengrajin

| 1  | Mulai                                    |
|----|------------------------------------------|
| 2  | Klik Tambah Harga pada Halaman Pengrajin |
| 3  | Isi Data dan Submit                      |
| 4  | If data ada yang kosong                  |
| 5  | Tampilkan kolom yang kosong              |
| 6  | Else                                     |
| 7  | Tampilkan Pop Up Konfirmasi Data Akan    |
|    | Disimpan                                 |
| 8  | If klik Ya                               |
| 9  | Data Akan Disimpan                       |
| 10 | Else                                     |
| 11 | Kembali Ke Halaman Tambah Harga          |
| 12 | Selesai                                  |
|    |                                          |

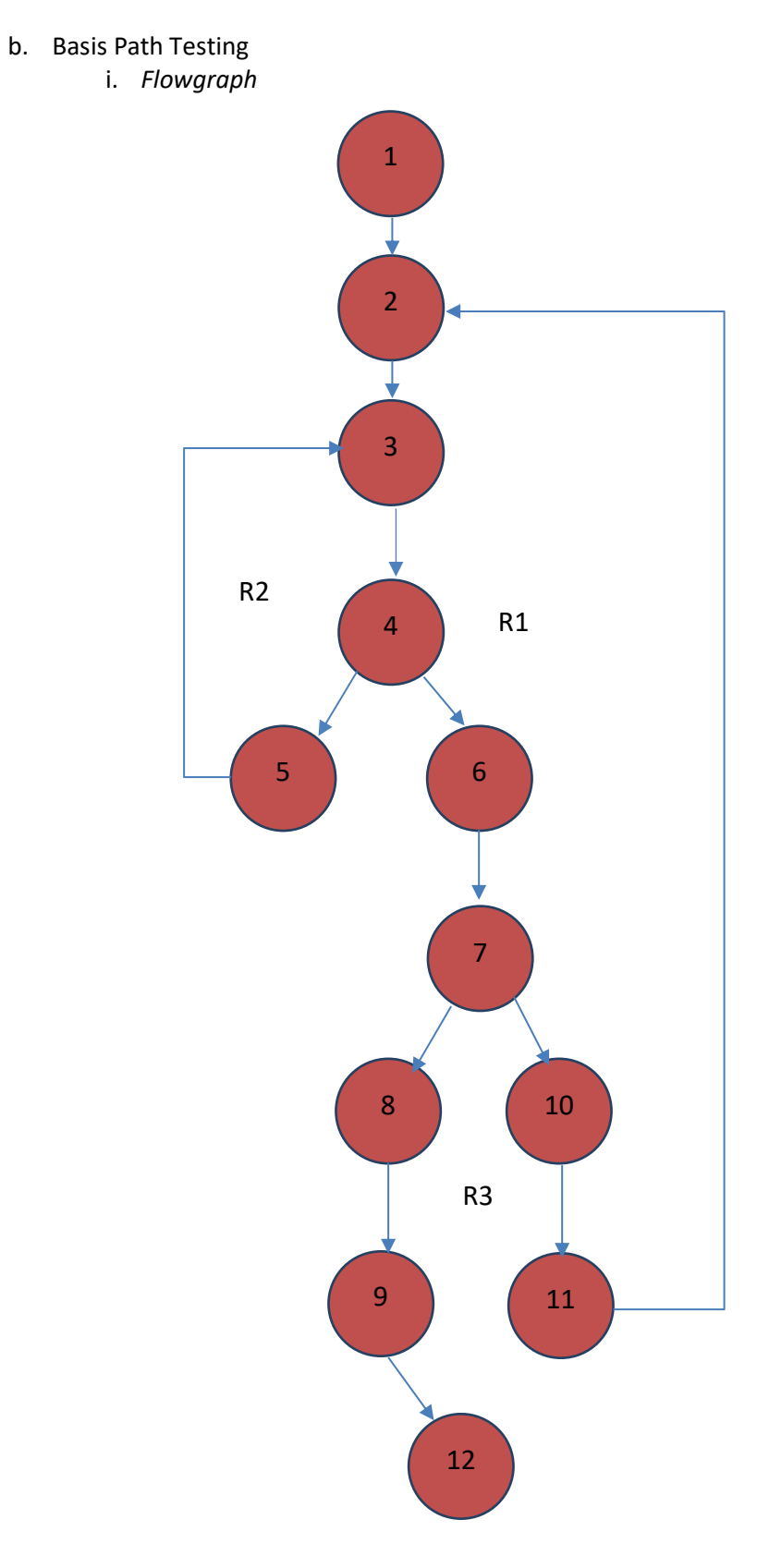

Gambar 6.2 *Flowgraph* method tambah\_harga() pengrajin

ii. Cyclomatic complexity

Perhitungan matematis V(G) = Edges - Nodes +2 = 13 edges - 12 nodes + 2 = 3 V(G) = 3 region R1, R2,R3 V(G) = 2 predicate node + 1 = 3

- iii. Independen Path
  - 1) 1-2-3-4-6-7-8-9-12
  - 2) 1-2-3-4-5-3-4-6-7-8-9-12
  - 3) 1-2-3-4-6-7-10-11-2-3-4-6-7-8-9-12

#### 3. Method delete\_pengrajin() admin

a. Pseudocode

# Tabel 6.24 Tabel pseudocode delete\_pengrajin() admin

| 1 | Mulai                                         |
|---|-----------------------------------------------|
| 2 | Mengklik menu daftar pengrajin                |
| 3 | Klik tombol hapus pada pengrajin yang akan    |
|   | dihapus                                       |
| 4 | Muncul Pop Up Konfirmasi Penghapusan          |
| 5 | If Klik Ya                                    |
| 6 | Pengrajin akan dihapus dan kembali ke halaman |
|   | daftar pengrajin                              |
| 7 | Else                                          |
| 8 | Kembali Ke halaman daftar pengrajin           |
| 9 | Selesai                                       |

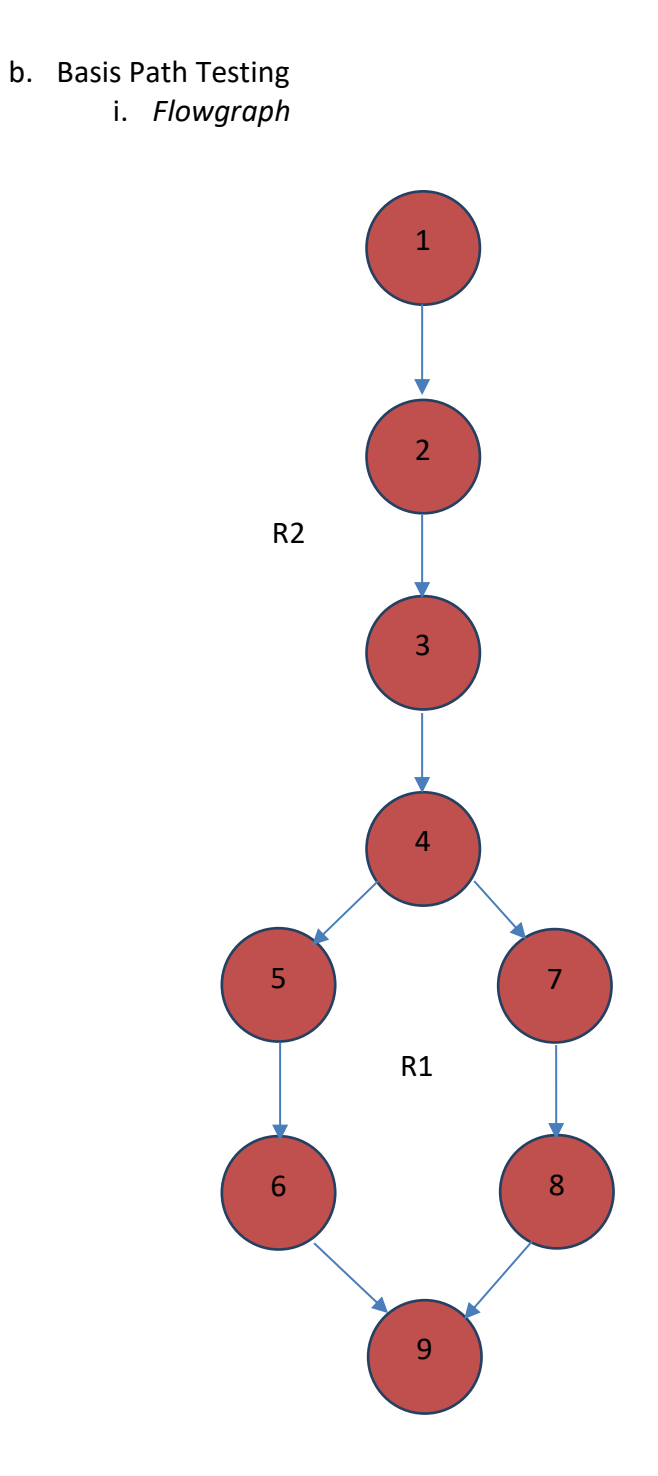

Gambar 6.3 Flowgraph method delete\_pengrajin() pengrajin

V(G) = 1 predicate node + 1 = 2 iii. Independen Path a. 1-2-3-4-5-6-9 b. 1-2-3-4-7-8-9

Kemudian dilakukan uji terhadap salah satu *independent path* dari ketiga *method* tersebut.

a. Method insert\_post() pengrajin

#### Tabel 6.25 . Tabel pengujian unit method insert\_post() pengrajin

| No Jalur | Jalur                      | Test Case                                                      | Expected Result                 | Result                          | Status |
|----------|----------------------------|----------------------------------------------------------------|---------------------------------|---------------------------------|--------|
| 1.       | 1-2-3-4-<br>6-7-8-9-<br>12 | Masukkan judul,<br>post, dan gambar<br>yang akan<br>dimasukkan | Data tersimpan<br>pada database | Data tersimpan<br>pada database | Valid  |

b. Method tambah\_harga() pengrajin

#### Tabel 6.26 . Tabel pengujian unit method tambah\_harga() pengrajin

| No Jalur | Jalur                      | Test Case                                            | Expected Result                 | Result                           | Status |
|----------|----------------------------|------------------------------------------------------|---------------------------------|----------------------------------|--------|
| 1.       | 1-2-3-4-<br>6-7-8-9-<br>12 | Masukkan harga<br>dan gambar yang<br>akan dimasukkan | Data tersimpan<br>pada database | Data tersimpan<br>pada databaese | Valid  |

c. Method delete\_pengrajin() admin

| Tabel 0.27 Trabel pengajian and method delete pengrajin() danin | Tabel 6.27 | . Tabel pengujian | unit method delete | pengrajin() admin |
|-----------------------------------------------------------------|------------|-------------------|--------------------|-------------------|
|-----------------------------------------------------------------|------------|-------------------|--------------------|-------------------|

| No Jalur | Jalur             | Test Case                                                  | Expected Result                             | Result                                      | Status |
|----------|-------------------|------------------------------------------------------------|---------------------------------------------|---------------------------------------------|--------|
| 1.       | 1-2-3-4-<br>5-6-9 | Mengklik tombol<br>hapus pada<br>pengrajin yang<br>dipilih | Data pengrajin<br>terhapus pada<br>database | Data pengrajin<br>terhapus pada<br>database | Valid  |